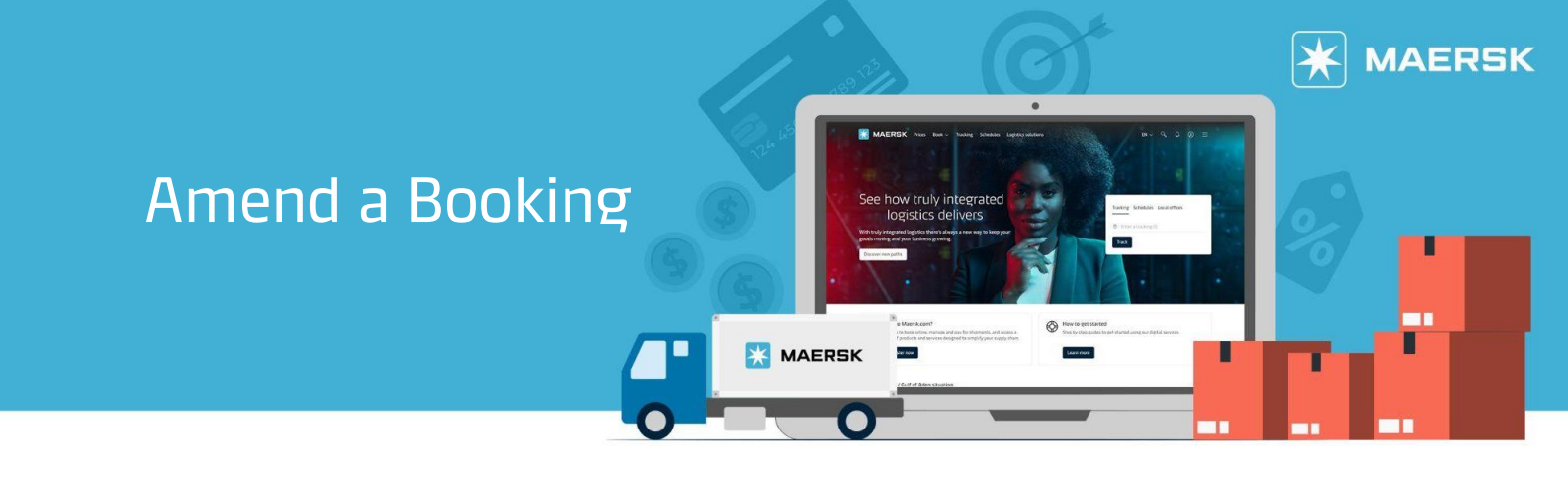

#### STEP #1

| LOG IN to <u>www.Maersk.com</u> . |          |        |        |          | If you are failed to log in, CHAT technical support <u>here</u> |                     |          | <u>e</u> .      |       |  |
|-----------------------------------|----------|--------|--------|----------|-----------------------------------------------------------------|---------------------|----------|-----------------|-------|--|
| Γ                                 | 🔆 MAERSK | Prices | Book 🗸 | Tracking | Schedules                                                       | Logistics solutions | Manage 🗸 | EN $\checkmark$ | ∿ 💽 ≡ |  |

#### **STEP #2**

Choose/Search the Shipment Number from your Hub dashboard

| 💥 MAERSK         | Prices Book $\backsim$ Tracking Schedules Logistics solutions Manage $\backsim$ | $_{\rm EN}$ $\sim$ $^{\circ}$ | ~ ● ≡ |
|------------------|---------------------------------------------------------------------------------|-------------------------------|-------|
| භ් Hub dashboard | Welcome to your Hub 🖉 customise                                                 | B/L or container no.          | TRACK |

### **STEP #3**

This will open **Shipment details** page which shows all details of that particular shipment then you can click **Amend**.

| <ul> <li><u>Back to shipment o</u></li> <li>Shipment deta</li> <li><u>Upcoming features</u></li> </ul> | <sub>verview</sub><br>ils |                                      |     |                                                                                                    | <u>Go to old shipment details (Shipment Binder)</u> |
|----------------------------------------------------------------------------------------------------|---------------------------|--------------------------------------|-----|----------------------------------------------------------------------------------------------------|-----------------------------------------------------|
| B/L number:                                                                                            |                           | Ø Jakarta, ID<br>Departs 14 Jul 2023 |     | Auckland Metroport, NZ<br>Arrives 15 Aug 2023     Arrives 15 Aug 2023     Arrives 15 Aug 2023 | I x 40 Dry<br>Soap                                  |
| Summary Docu                                                                                           | iments Containers & VGM   | Parties Charges                      | Log |                                                                                                    |                                                     |

## **STEP #4**

You will redirect to initial Booking Information page and you can make amendment of POL, POD, container type, container amount, commodity as long as no container linked to the booking yet, then click "CONTINUE"

| Booking Information | Select sailing | Recommended services | Additional details | Review booking |
|---------------------|----------------|----------------------|--------------------|----------------|
| Your booking        | details        |                      |                    |                |

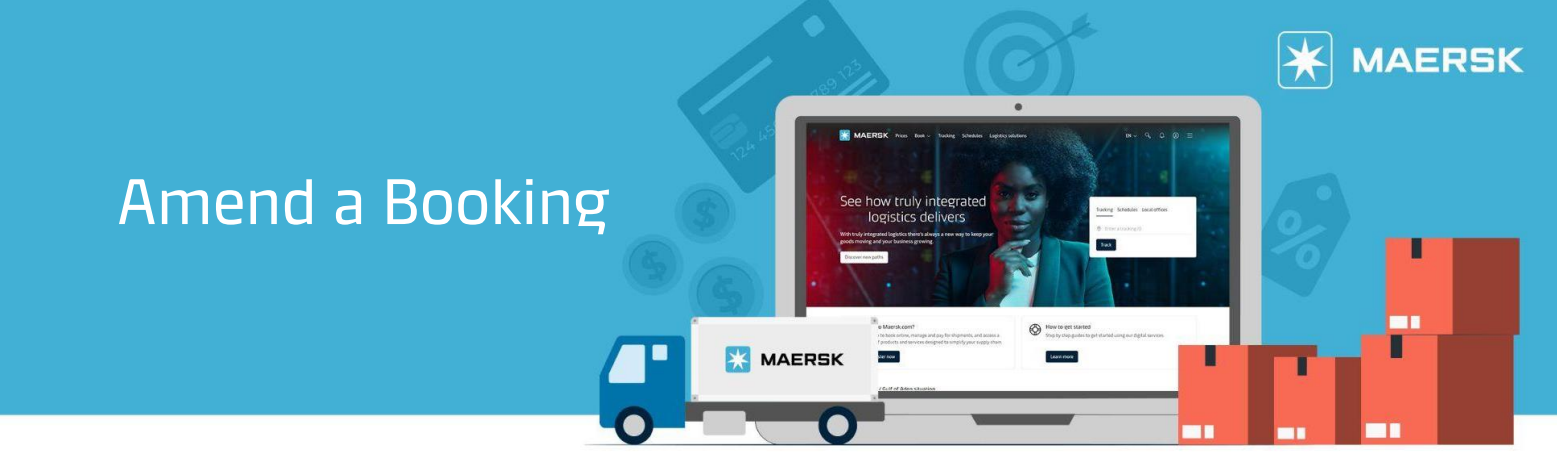

### **STEP #5**

Next you will go to Select Sailing page and you can amend vessel schedule there by click "**Book"** on the new schedule.

| mendment request for booking number |                |                    |                |  |  |
|-------------------------------------|----------------|--------------------|----------------|--|--|
| Ø                                   |                | O                  |                |  |  |
| Booking Information                 | Select sailing | Additional details | Review booking |  |  |
| Select sailing                      |                |                    |                |  |  |

# STEP #6

Page will move to Additional details, and you can change pick up depo, date, haulage reference and shipment parties. Click "**Review Booking**" after edit all details needed

| Amendment request for booking number | endment request for booking number |                    |                |  |  |  |  |
|--------------------------------------|------------------------------------|--------------------|----------------|--|--|--|--|
| <b>O</b>                             | <b></b>                            | O                  | O              |  |  |  |  |
| Booking Information                  | Select sailing                     | Additional details | Review booking |  |  |  |  |
| Additional details                   |                                    |                    |                |  |  |  |  |

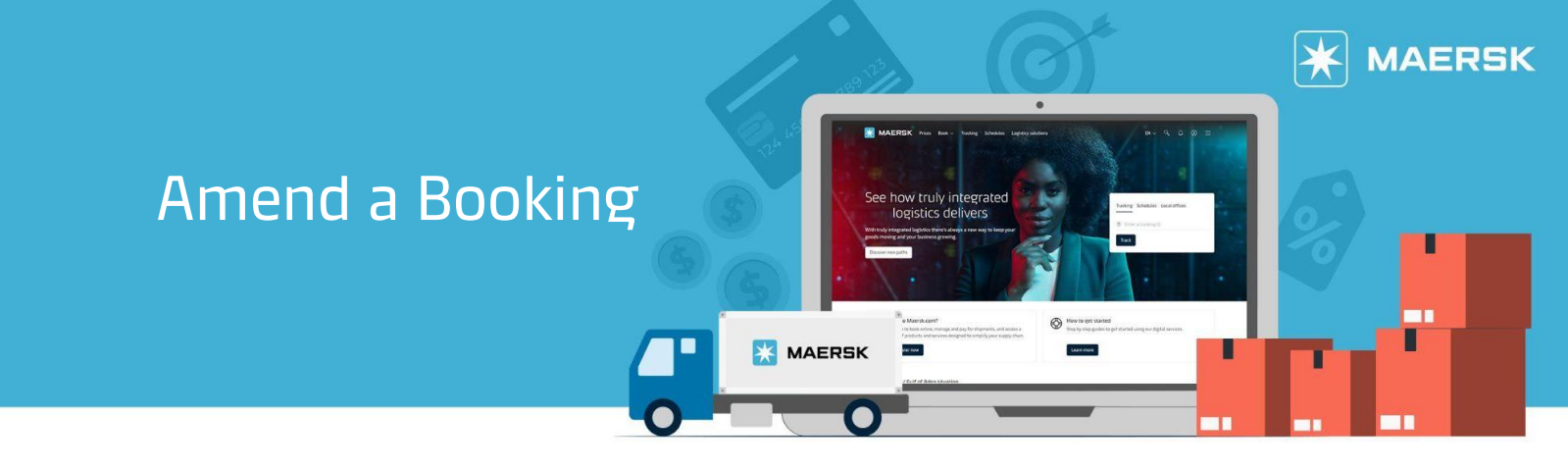

## **STEP #7**

On this section you can add additional email receiver and tick the agreement of Terms and Conditions before click **"Submit Booking"** amendment.

| Amendment request for booking numbe                                               | r <b>XXXX</b>                                                          |                                                  |                                                        |  |  |  |
|-----------------------------------------------------------------------------------|------------------------------------------------------------------------|--------------------------------------------------|--------------------------------------------------------|--|--|--|
| <b>O</b>                                                                          | <b>⊘</b>                                                               |                                                  | O                                                      |  |  |  |
| Booking Information                                                               | Select sailing                                                         | Additional details                               | Review booking                                         |  |  |  |
| Review booking                                                                    |                                                                        |                                                  |                                                        |  |  |  |
| Notification preferences                                                          |                                                                        |                                                  |                                                        |  |  |  |
| Booking confirmation will be sent as pe<br>specify by checking the tick-box below | er your communication preferences<br>and adding the relevant email add | registered with us. If you want us to send ress. | booking confirmation to any additional addresses, plea |  |  |  |
| Add additional email receiver                                                     |                                                                        |                                                  |                                                        |  |  |  |
| Enter an email address                                                            |                                                                        |                                                  |                                                        |  |  |  |
| I have read and accept all the terms and conditions of this booking               |                                                                        |                                                  |                                                        |  |  |  |
| Submit booking                                                                    |                                                                        |                                                  |                                                        |  |  |  |